**How To Drop A Class** 

Students who are registered in a class section and later wish to drop or withdraw from the class need to do so by the appropriate deadlines. It is the student's responsibility to drop a registered class. Failure to do so may result in a substandard grade on their El Camino College transcript.

For each term, refer to the <u>Academic Calendar</u> or <u>Class Schedule PDF</u> to view:

- Last Day to Drop Without Notation on Permanent Record same as the Last Day to Drop and be Eligible for a Refund.
- Last Day to Drop with a "W" shows a Withdrawal notation on transcript.
- Classes that are shorter than 16 weeks (Short-Term Classes) have different drop deadlines depending on when the class meets.

## **TO DROP A CLASS**

- 1. Go to <u>myecc.elcamino.edu</u> and log into MyECC with your ECC email and password.
- In the Self-Service Menu, click on "Registration" then "Register and Drop Sections."
- Under "Current Registrations," click the Checkbox next to the class section you wish to drop.

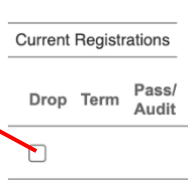

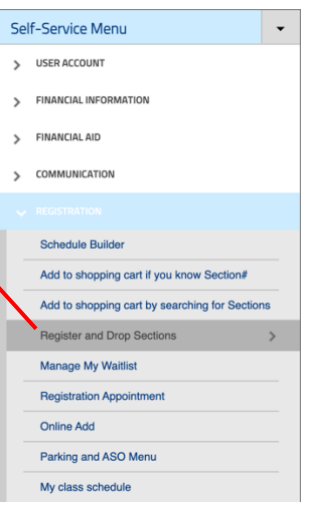

- 4. Click the **Submit** button. WARNING: Once you click Submit, you cannot undo this action!
- 5. After the next screen loads, view your My Class Schedule to make sure the class was successfully dropped.

## NOTES

• Students who drop and are eligible for a refund will have refund checks mailed before the end of the term to their address on file with El Camino College. For more information, see <u>Fees, Tuition & Refunds</u>.

**Need Help?** Visit the <u>Virtual Information Desk</u>. If you experience any technical issues dropping a class in MyECC, please submit this <u>Add/Drop Form</u>.